## Performance Management 365

- $\triangleleft$  Admin Guide
- Introduction
- Architecture Diagram
- Home Page
- Dashboard
- Appraisal Cycle Process
- Roles
- Administration
- Settings
- Reports
- Help

## **Home Page**

On Home Page Users can check the appraisal cycle status and rate their own performance in self review and can request feedback.

|   | Sha      | nrePoint                  | ,∕⊃ Searc           | ch this site        |                  |                      |                       |                    | ې<br>۲     | Ş.    | ?   | 7 |
|---|----------|---------------------------|---------------------|---------------------|------------------|----------------------|-----------------------|--------------------|------------|-------|-----|---|
|   | ≡        | Appraisals My Team 360 Fe | eedback Self Review |                     |                  |                      | On B                  | ehalf of:          | HR Head    | Admir | 1 ~ |   |
|   | ۵ I      | HR Head - Admin View      |                     |                     |                  |                      |                       |                    |            |       |     |   |
|   | ~Y~      | Q Search Name             | ✓ Job Title         | ∼ Department        | ✓ Self Rev       | ew Sta 🗸 Appraiser S | itatus 🗸              | C 7                | K B        | - 4   |     |   |
| i | ÎÎÎ      | Name                      | Appraisal Name      | Job Title(s)        | Departme         | Email ID             | Self Review<br>Status | Appraise<br>Status | r's Review | Actio | on  |   |
|   | <b>8</b> | 🕐 Diego Siciliani         | Nov -Dec Performers | HR Manager          | HR               | diegos@bitzap.us     | Completed             | Completed          |            | 0     |     |   |
|   | ණ        | 🚱 Megan Bowen             | Nov -Dec Performers | Marketing Manager   | Marketing        | meganb@bitzap.us     | Completed             | Not Started        | ł          | 0     |     |   |
|   |          | 🗑 Nestor Wilke            | Nov -Dec Performers | Director            | Operations       | nestorw@bitzap.us    | Not Started           | Not Started        | ł          | 0     |     |   |
|   | ?        | 🔋 Isaiah Langer           | Nov -Dec Performers | Sales Rep           | Sales            | isaiahl@bitzap.us    | Not Started           | Not Started        | ł          | 0     |     |   |
|   |          | 🐠 Lynne Robbins           | Nov -Dec Performers | Planner             | Retail           | lynner@bitzap.us     | Not Started           | Not Started        | ł          | 0     |     |   |
|   |          | 💮 John Taylor             | Nov -Dec Performers | IT Head             | Information Tech | johnt@bitzap.us      | Not Started           | Not Started        | ł          | 0     |     |   |
|   |          | 상 Alex Wilber             | Nov -Dec Performers | Marketing Assistant | Marketing        | alexw@bitzap.us      | Completed             | Not Started        | ł          | 0     |     |   |
|   |          | Grady Archie              | Nov -Dec Performers | Designer            | R&D              | gradya@bitzap.us     | Completed             | Not Started        | ł          | 0     |     |   |
|   |          |                           |                     |                     |                  |                      |                       |                    |            |       |     |   |

My teams: Appraisers can find their team members who have been in appraisals (called appraisees).

The employee review status column provides the status of self-review of the appraisee. Once the appraisee completes their self-review, the Employee Review status gets updated with the completed status, From the edit icon display in the action column - the appraiser could review by clicking on it.

 $\equiv$ 

 $\sim$ 

 $\sim$ 

| <br>SharePoint                                                                                                    | 🔎 Search t                     | iis site       |                         |                             |                             | $\bigtriangledown$ | ŵ         | ?   | <b>?</b> |
|----------------------------------------------------------------------------------------------------|--------------------------------|----------------|-------------------------|-----------------------------|-----------------------------|--------------------|-----------|-----|----------|
| = Appraisals My Team 360 Fe                                                                                                    | eedback Self Review ··         |                |                         |                             | On Behalf of:               | HR Hea             | ıd - Admi | n ~ | ^        |
| ධ<br>Q Search Job Title                                                                                                    | ✓ Department                   | ✓ Employee Sta | itus 🗸 Appraiser Status | ~                           | С                           | 7. B               | 9 =       | X   |          |
| م<br>Name                                                                                                    | Appraisal Name Job<br>Title(s) | Department(s)  | Email ID                | Employee's Review<br>Status | Appraiser's Revie<br>Status | ew Ac              | tion      |     |          |
| Alex Wilber                                                                                                    | Nov -Dec Performers Marketin   | 1 Marketing    | alexw@bitzap.us         | Completed                   | Not Started                 |                    |           |     |          |
| Grady Archie                                                                                                    | Nov -Dec Performers Designer   | R&D            | gradya@bitzap.us        | Completed                   | Not Started                 |                    |           |     |          |
| کی است است کی است کی است کی است کی است کی است کی است کی است کی است کی است کی است کی است کی است کی است کی است ک<br>است کی است کی است کی است کی است کی است کی است کی است کی است کی است کی است کی است کی است کی است کی است کی است کی | Nov -Dec Performers Paralegal  | Legal          | jonis@bitzap.us         | Completed                   | Not Started                 |                    |           |     |          |
| ? <sup>1 of 1</sup>                                                                                                    |                                |                |                         |                             | Show Entries 10 ~           | <                  | 1         | >   |          |
|                                                                                                    |                                |                |                         |                             |                             |                    |           |     |          |
|                                                                                                    |                                |                |                         |                             |                             |                    |           |     |          |
|                                                                                                    |                                |                |                         |                             |                             |                    |           |     |          |
|                                                                                                    |                                |                |                         |                             |                             |                    |           |     | •        |

360 feedbacks: Under 360 feedback we provide 5 options Feedback Request, Action, Given Action, and Organization feedback.

## Home page

## Feed request

Request: This option is available to appraisees. From here they can request 360 feedback from the other company employee by clicking on the request button. All the requests are shown in the feedback request as shown below.

| My Team Self Review Additional Review 360 Feedback     Received Given Action     Feedback Request     Implayee Names Johnson     Retail Executives     Retail Frankm     Implayee     Developer        1 of 1     Show Entries     10 v                                                                                                    |                                                                                                  | SharePoint                                                                                                    | D Sea                        | rch this site |                |        |                          | $\bigtriangledown$ | ۲   | 9 |
|----------------------------------------------------------------------------------------------------|--------------------------------------------------------------------------------------------------|----------------------------------------------------------------------------------------------------|------------------------------|---------------|----------------|--------|--------------------------|--------------------|-----|---|
| Image: Shame       Job Title       Department       Manager's Name       Action         Image: Shames Johnson       Retail Executives       Retail       Frank.m       Image: Shames Johnson       Image: Shames Johnson         Image: Shames Johnson       Developer       Development       Frank.m       Image: Shames Johnson       Image: Shames Johnson         Image: Shames Johnson       Developer       Development       Frank.m       Image: Shames Johnson       Image: Shames Johnson         Image: Shames Johnson       Developer       Development       Frank.m       Image: Shames Johnson       Image: Shames Johnson         Image: Shames Johnson       Developer       Development       Frank.m       Image: Shames Johnson       Image: Shames Johnson       Image: Shames Johnson         Image: Shames Johnson       Developer       Development       Frank.m       Image: Shames Johnson       Image: Shames Johnson       Image: Shames Johnson         Image: Shames Johnson       Developer       Development       Frank.m       Image: Shames Johnson       Image: Shames Johnson         Image: Shames Johnson       Developer       Developer       Developer       Shames Johnson       Image: Shames Johnson         Image: Shames Johnson       Developer       Developer       Developer       Image: Shames Johnson       Image:                                                                                                    | ≡<br>3<br>3<br>3<br>3<br>3<br>3<br>3<br>3<br>3<br>3<br>3<br>3<br>3<br>3<br>3<br>3<br>3<br>3<br>3 | My Team     Self Review     Additional Reviews       Received     Given     Action ①     Feedback Req       +     Request ~ | 360 Feedback 1:1<br>uuest(s) |               |                |        |                          |                    |     |   |
| Image: Spinson       Retail       Prankm       Image: Spinson       Retail       Prankm       Image: Spinson       Spinson       <                                                                                                    | ख<br>छ<br>प्र<br>?                                                                               | Employee Name                                                                                                    | Job Title                    | Department    | Manager's Name | Action |                          |                    |     |   |
| Maya Jane     Developer     Development     Frankm     Image: Comparison of the state of the state of the st |                                                                                                  | A James Johnson                                                                                                    | Retail Executives            | Retail        | Frank.m        | 1      |                          |                    |     |   |
| 1 of 1 Show Entries 10 -> < 1 >                                                                                                    |                                                                                                  | Maya Jane                                                                                                    | Developer                    | Development   | Frank.m        | ⊠ Ŵ    |                          |                    |     |   |
|                                                                                                    |                                                                                                  | 1 of 1                                                                                                    |                              |               |                |        | Show Entries 10 $ \sim $ | <                  | 1 > |   |
|                                                                                                    |                                                                                                  |                                                                                                    |                              |               |                |        |                          |                    |     |   |

Teams: This option is available to Managers. From here they can send feedback requests on behalf of their reportee to their team (peers, reportee and manager).

Click on the team as shown in below, the page will open then select the team member or reportee, select the feedback requester check box and click on submit request button.

|                                        | SharePoint                                                                                                    | ,                           | n tř                                                                                                    |                                     |            |                         | ×          |
|----------------------------------------|----------------------------------------------------------------------------------------------------|-----------------------------|----------------------------------------------------------------------------------------------------|-------------------------------------|------------|-------------------------|------------|
| (] (] (] (] (] (] (] (] (] (] (] (] (] | My Team Self Review Additional Reviews Received Given Action  Feedback Req Request  Frequest  Fr | 360 Feedback 1:1            | Select Team Members * ()<br>John Taylor (CD) ×<br>Send Feedback Request to<br>✓ Peers () Re<br>Additional Request | portee ①       Manager of Manager ① |            |                         | x ~        |
| چ<br>یا<br>د                           | James Johnson<br>Maya Jane                                                                                                    | Retail Executives Developer | Enter name or email address Employee Name De Frankm                                                               | Job Title<br>Technical Specialist   | Department | Manager's Name          | Action     |
| •                                      | 1 of 1                                                                                                    |                             | James Johnson                                                                                                    | Retail Executives                   | Retail     | Frank.m<br>Entries 10 V | ₩<br>< 1 > |
|                                        |                                                                                                    |                             | Send Request                                                                                                    |                                     |            |                         |            |

Action: From here a user can see all the 360 feedback requests requested by appraisees under the action. And they can provide feedback from action icon.

|             | SharePoint                                                                           | ,∕⊂ Searc                        | n this site  |              |                               | 2 | ۲   | ? | 9 |
|-------------|--------------------------------------------------------------------------------------|----------------------------------|--------------|--------------|-------------------------------|---|-----|---|---|
| =<br>6<br>≙ | My Team     Self Review     Additional Review       Received     Given     Action () | vs 360 Feedback 1:1<br>equest(s) |              |              |                               |   |     |   |   |
| 2           | Name Job Title                                                                       | Department                       | Requested by | Requested On | Action                        |   |     |   |   |
| Ę           | Shan HR365 Senior Quality                                                            | y Engineer IT                    | Frank.m      | 09/12/2023   | 0                             |   |     |   |   |
| ط           | 2 1 of 1                                                                             |                                  |              |              | Show Entries $10  \checkmark$ | < | 1 > |   |   |
| ?           |                                                                                      |                                  |              |              |                               |   |     |   |   |

Given: From here user can find their given feedback on appraisee's requests.

|   | SharePoint                                                                                                    | $  \mathcal{P} $ Search this site     | ର 🏽 ? 🍕                                |
|---|----------------------------------------------------------------------------------------------------|---------------------------------------|----------------------------------------|
|   | ■         My Team         Self Review         Additional Reviews         360 Feedback           □         Received         Given         Action ⊙         Feedback Request(s) | 1:1                                   |                                        |
| : | Aii   Q. Name Search   Name   Job                                                                                                    | e V Department V                      | V: B =                                 |
|   | Name Job II                                                                                                    | Department Given by No data available | Show Entries 10 $\checkmark$ $<$ 0 $>$ |
|   |                                                                                                    |                                       |                                        |
|   |                                                                                                    |                                       |                                        |
|   |                                                                                                    |                                       |                                        |
|   |                                                                                                    |                                       |                                        |

Received: From here appraisee can find feedbacks for which they requested

|                                                                                 | SharePoint                                                                                                    | $ \mathcal{P} $ Search this site |                 |                   | ସ 🐵 |   | 3 |
|---------------------------------------------------------------------------------|----------------------------------------------------------------------------------------------------|----------------------------------|-----------------|-------------------|-----|---|---|
| 11<br>12<br>12<br>12<br>12<br>12<br>12<br>12<br>12<br>12<br>12<br>12<br>12<br>1 | My Team         Self Review         Additional Reviews         360 Feedback         1:1           Received         Given         Action ①         Feedback Request(s)           Q. Name Search |                                  |                 |                   |     |   |   |
| ŝ                                                                               | Received From Job Title                                                                                                    | Department                       | Requested by Ov | erall Rating      |     |   |   |
| <u>س</u> ا<br>?                                                                 | 0 of 0                                                                                                    | No data available                |                 | Show Entries 10 V | < 0 | > |   |

1:1: This Component enables seamless meeting scheduling and topic discussions for efficient collaboration. Schedule meetings and discuss topics effortlessly using our integrated tools.

|                | SharePoint                                                                                                    | $ \mathcal{P} $ Search this site |            |            |                         |                               | $\square$ | ۲   |     | 9 |
|----------------|----------------------------------------------------------------------------------------------------|----------------------------------|------------|------------|-------------------------|-------------------------------|-----------|-----|-----|---|
| =<br>G         | My Team         Self Review         Additional Reviews         360 Feedback           Meetings         My Tasks         Team Tasks | 1:1                              |            |            |                         |                               |           | + N | lew |   |
| ۱۹<br>۲۵<br>۲۵ | All Meetings Title Title                                                                                                    | Name<br>Name                     | Start Date | End Date   | <b>Status</b><br>Status | Action                        |           |     |     |   |
| k<br>k         | EPM                                                                                                    | Frank.m                          | 09/12/2023 | 09/12/2023 | Scheduled               | Ø 🛍                           |           |     |     |   |
| ?              | 1 of 1                                                                                                    |                                  |            |            |                         | Show Entries 100 $\checkmark$ | <         | 1 2 | >   |   |

Self-Review: Appraisee can do their self-review. When the appraisal cycle initiates, they find KRAs categories-wise and based on their job tiles. They can rate themselves along with comments and finally sign to submit.

| iii s                                                                                              | iharePoint                                                                                                    | 𝒫 Search this site               | ଣ 🎯 ? 🍕                         |
|----------------------------------------------------------------------------------------------------|----------------------------------------------------------------------------------------------------|----------------------------------|---------------------------------|
| ≣ 3<br>1<br>1<br>1<br>1<br>1<br>1<br>1<br>1<br>1<br>1<br>1<br>1<br>1<br>1<br>1<br>1<br>1<br>1<br>1 | My Team     Self Review     Additional Reviews     360 Feedback     T       Name     Job Title     Technical Specialist     T       Frankm     Technical Specialist     Summary and       KRAs     Goals     Skills & Competency     Overall Rating     Summary and       Deliverables     Customer Focus     Operational     People | Manager<br>Signification<br>Plan | • Date of Joining               |
| 2                                                                                                  | Key Responsibility Area(s)                                                                                                    | Category                         | Self Rating Self Rating Remarks |
| ?                                                                                                  | Win back old or Inactive clients                                                                                                    | Customer Focus                   | 3 ~                             |
|                                                                                                    | High client satifaction with Account Management                                                                                                    | Customer Focus                   | 3 ~                             |
|                                                                                                    | Timely weekly / monthly / quarterly dashboard and reports                                                                                                    | Operational                      |                                 |
|                                                                                                    | Effective PMS Implementation                                                                                                    | Operational                      |                                 |

Additional reviews: This feature is available to only Managers they can add an additional review to the appraisee

| ::: SharePoint                           | ,⊃ Sear              | ch this site  |                         |              | ସ 🚳 ?          |
|------------------------------------------|----------------------|---------------|-------------------------|--------------|----------------|
| E My Team Self Review Additional Reviews | 360 Feedback 1:1     |               |                         |              |                |
| Name                                     | Job Title(s)         | Department(s) | Email ID                | Review Cycle | Action         |
| Frank.m                                  | Technical Specialist | IT            | frank.m@cubicdirect.com | test         | Ø              |
| es<br>⊛ 1of1<br>⊭≤                       |                      |               |                         | Show Entr    | ies 10 ~ < 1 > |
| ?                                        |                      |               |                         |              |                |
|                                          |                      |               |                         |              |                |
|                                          |                      |               |                         |              |                |
|                                          |                      |               |                         |              |                |
|                                          |                      |               |                         |              |                |
| 5/2024                                   |                      |               |                         |              |                |
|                                          |                      |               |                         |              |                |
|                                          |                      |               |                         |              |                |

© 2024-HR365. SLA. T&C. EULA. Privacy Policy. Cubic Logics.

f ¥ in